Davide Cavaliere www.monocilindro.com dadez87@gmail.com 12<sup>th</sup> February 2017

This guide will explain how to install Samba on Raspberry Pi 3 with Raspbian Jessie (January 2017).

First of all, connect to the Raspberry Pi using SSH connection, for example with Putty.

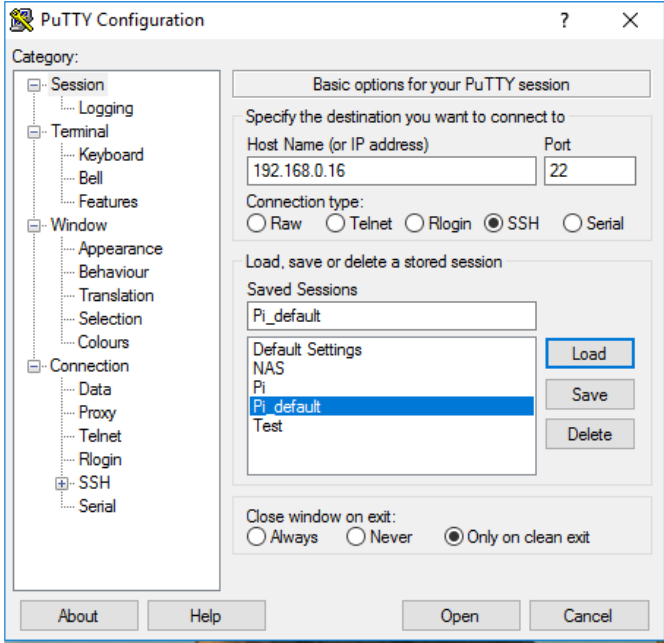

Standard username is "pi" and password is "raspberry".

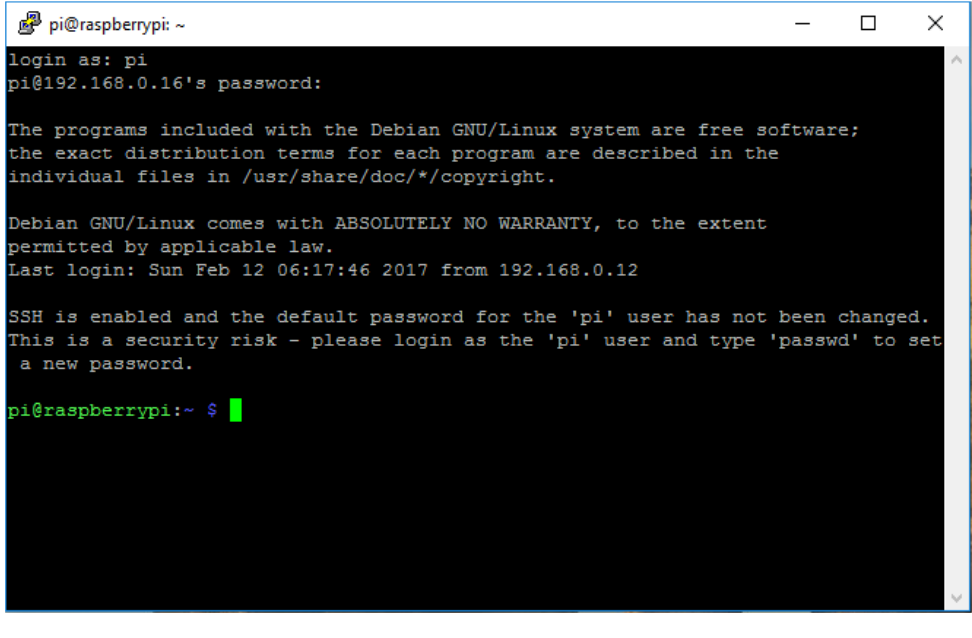

Type:

## sudo apt-get update

| ß   | <sup>9</sup> pi@raspberrypi: ~                                   | —      |   | ×      |
|-----|------------------------------------------------------------------|--------|---|--------|
| a   | new password.                                                    |        |   | ^      |
|     |                                                                  |        |   |        |
| pi( | raspberrypi:~ \$ sudo apt-get update                             |        |   |        |
| Hit | : http://mirrordirector.raspbian.org jessie InRelease            |        |   |        |
| Hit | : http://archive.raspberrypi.org jessie InRelease                |        |   |        |
| Hit | : http://mirrordirector.raspbian.org jessie/main armhf Packages  |        |   |        |
| Hit | http://archive.raspberrypi.org jessie/main armhf Packages        |        |   |        |
| Hit | : http://mirrordirector.raspbian.org jessie/contrib armhf Packag | es     |   |        |
| Hit | : http://mirrordirector.raspbian.org jessie/non-free armhf Packa | ges    |   |        |
| Hit | ; http://archive.raspberrypi.org jessie/ui armhf Packages        |        |   |        |
| Hit | http://mirrordirector.raspbian.org jessie/rpi armhf Packages     |        |   |        |
| Igr | http://archive.raspberrypi.org jessie/main Translation-en_GB     |        |   |        |
| Igr | http://mirrordirector.raspbian.org jessie/contrib Translation-   | en GB  |   |        |
| Igr | http://mirrordirector.raspbian.org jessie/contrib Translation-   | en     |   |        |
| Igr | http://archive.raspberrypi.org jessie/main Translation-en        |        |   |        |
| Igr | http://mirrordirector.raspbian.org jessie/main Translation-en    | GB     |   |        |
| Igr | http://mirrordirector.raspbian.org jessie/main Translation-en    |        |   |        |
| Igr | http://archive.raspberrypi.org jessie/ui Translation-en_GB       |        |   |        |
| Igr | http://mirrordirector.raspbian.org jessie/non-free Translation   | -en_GI | 3 |        |
| Igr | http://mirrordirector.raspbian.org jessie/non-free Translation   | -en    |   |        |
| Igr | http://archive.raspberrypi.org jessie/ui Translation-en          |        |   |        |
| Igr | http://mirrordirector.raspbian.org jessie/rpi Translation-en G   | в      |   |        |
| Igr | http://mirrordirector.raspbian.org jessie/rpi Translation-en     |        |   |        |
|     |                                                                  |        |   | $\sim$ |

## sudo apt-get install samba samba-common-bin

| 🖉 pi@raspberrypi: ~                                             | _      |        | ×      |
|-----------------------------------------------------------------|--------|--------|--------|
| pi@raspberrvpi:~ \$ sudo apt-get install samba samba-common-bin |        |        | ~      |
| Reading package lists Done                                      |        |        |        |
| Building dependency tree                                        |        |        |        |
| Reading state information Done                                  |        |        |        |
| The following extra packages will be installed:                 |        |        |        |
| attr libaio1 libasn1-8-heimdal libavahi-client3 libcups2        |        |        |        |
| libfile-copy-recursive-perl libhcrypto4-heimdal libhdb9-heimdal |        |        |        |
| libheimbase1-heimdal libhx509-5-heimdal libkrb5-26-heimdal libl | db1 li | bntdb1 |        |
| libroken18-heimdal libtdb1 libtevent0 libwind0-heimdal python-c | rypto  |        |        |
| python-dnspython python-ldb python-ntdb python-samba python-tal | loc    |        |        |
| python-tdb samba-common samba-dsdb-modules samba-libs samba-vfs | -modul | es     |        |
| tdb-tools update-inetd                                          |        |        |        |
| Suggested packages:                                             |        |        |        |
| cups-common python-crypto-dbg python-crypto-doc bind9 bind9util | s ctdb |        |        |
| ldb-tools smbldap-tools winbind heimdal-clients                 |        |        |        |
| The following NEW packages will be installed:                   |        |        |        |
| attr libaiol libasn1-8-heimdal libavahi-client3 libcups2        |        |        |        |
| libfile-copy-recursive-perl libhcrypto4-heimdal libhdb9-heimdal |        |        |        |
| libheimbasel-heimdal libhx509-5-heimdal libkrb5-26-heimdal libl | db1 li | bntdb1 |        |
| libroken18-heimdal libtdb1 libtevent0 libwind0-heimdal python-c | rypto  |        |        |
| python-dnspython python-ldb python-ntdb python-samba python-tal | loc    |        |        |
| python-tdb samba samba-common-bin samba-dsdb-modules samba-libs |        |        |        |
| samba-vfs-modules tdb-tools update-inetd                        |        |        |        |
| The following packages will be upgraded:                        |        |        | $\sim$ |

sudo nano /etc/samba/smb.conf

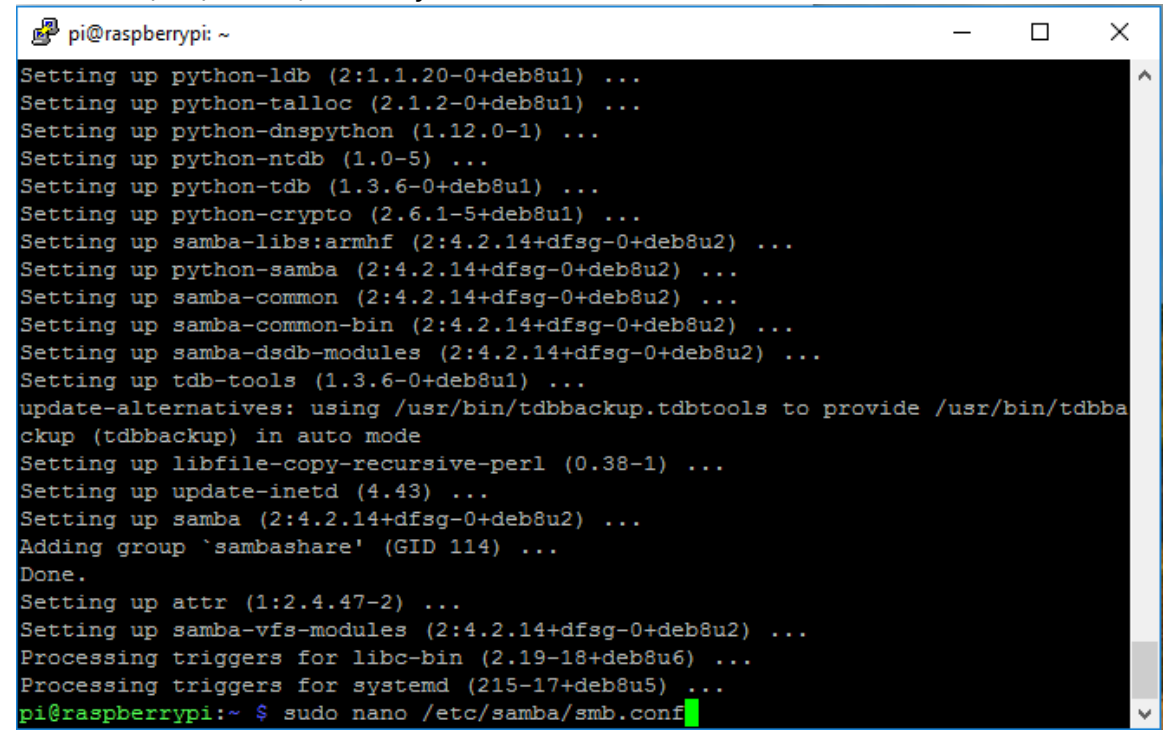

You need to set the "workgroup" (in my case I set "PIPPO"), and uncomment "wins support = yes".

| 🧬 pi@raspberrypi: ~                                                                                                    | -                                                    |                   | × |
|----------------------------------------------------------------------------------------------------|------------------------------------------------------|-------------------|---|
| GNU nano 2.2.6 File: /etc/samba/smb.conf                                                                                                    |                                                      | Modified          | ^ |
| # Global Settings                                                                                                    |                                                      |                   |   |
| [global]                                                                                                    |                                                      |                   |   |
| ## Browsing/Identification ###                                                                                                    |                                                      |                   |   |
| # Change this to the workgroup/NT-domain name your Samba<br>workgroup = PIPPO                                                                                                    | server will                                          | part of           |   |
| <pre># Windows Internet Name Serving Support Section:<br/># WINS Support - Tells the NMBD component of Samba to en<br/>wins support = yes</pre>                                                                                 | able its WINS                                        | Server            |   |
| <pre># WINS Server - Tells the NMBD components of Samba to be<br/># Note: Samba can be either a WINS Server, or a WINS Cli<br/>; wins server = w.x.y.z</pre>                                                                    | a WINS Clien<br>ent, but NOT                         | t<br>both         |   |
| # This will prevent nmbd to search for NetBIOS names thr                                                                                                    | ough DNS.                                            |                   |   |
| <sup>^</sup> G Get Help <sup>^</sup> O WriteOut <sup>^</sup> R Read File <sup>^</sup> Y Prev Page <sup>^</sup> K C <sup>^</sup> X Exit <sup>^</sup> J Justify <sup>^</sup> W Where Is <sup>^</sup> V Next Page <sup>^</sup> U U | ut Text <sup>^C</sup> C<br>nCut Text <sup>^T</sup> T | ur Pos<br>o Spell | ~ |

In the "Authentication" field, write "security = user".

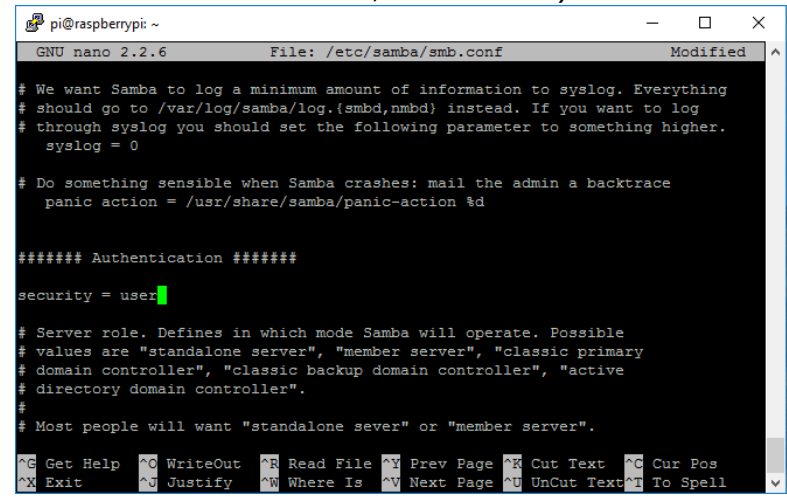

At the end of the file, write as following.

[PiShare] comment=Raspberry Pi Share path=/home/pi/share browseable=Yes writeable=Yes only guest=no create mask=0777 directory mask=0777 public=no

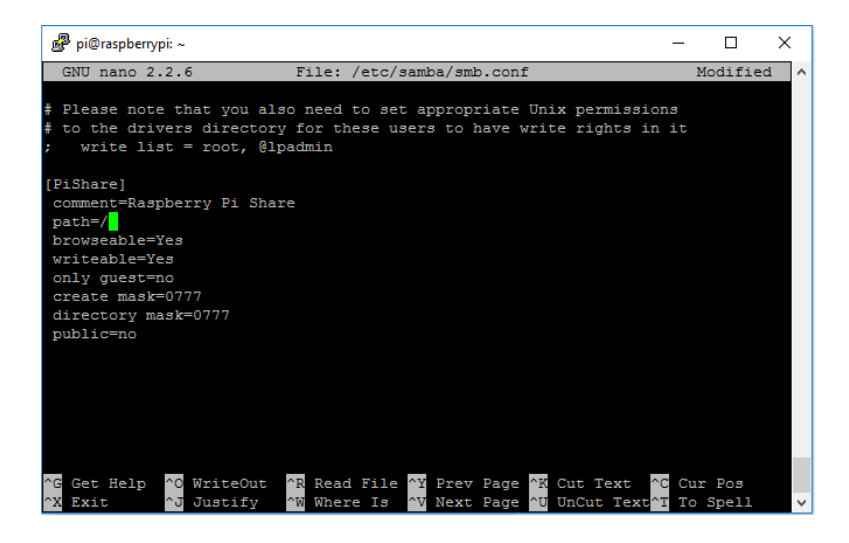

sudo smbpasswd –a pi

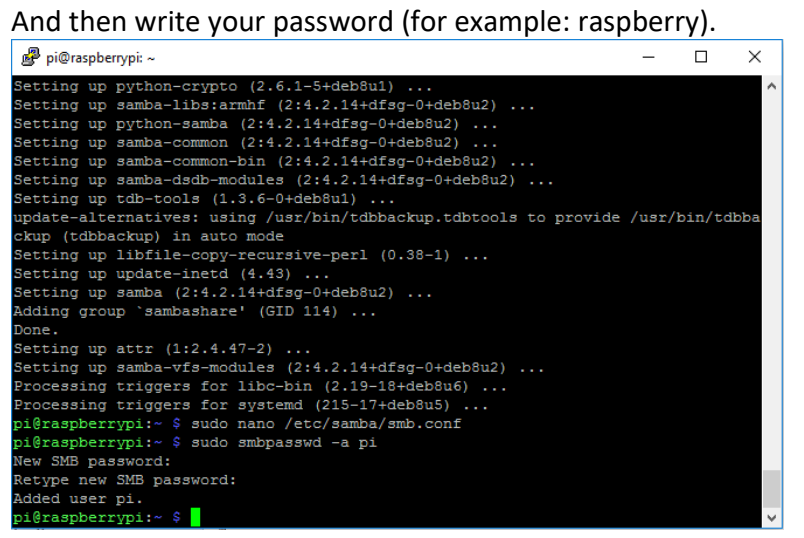

Restart Samba: sudo /etc/init.d/samba restart

On Windows side, add a new shortcut, and input the IP address of your Raspberry Pi.

|   |                                                                                                    | × |  |
|---|----------------------------------------------------------------------------------------------------|---|--|
| ~ | 🕫 Crea collegamento                                                                                                    |   |  |
|   | Selezionare l'elemento per cui si desidera creare un collegamento.                                                                                  |   |  |
|   | La procedura guidata consente di creare collegamenti ad applicazioni, file, cartelle e computer, locali o<br>in rete, oppure ad indirizzi Internet. |   |  |
|   | Immettere il percorso per il collegamento:                                                                                                    |   |  |
|   | \\192.168.0.16\ Sfoglia                                                                                                    |   |  |
|   | Per continuare, scegliere Avanti.                                                                                                    |   |  |
|   | Avanti Annulli                                                                                                    | 3 |  |

Then click on the icon (right side) and the folder will open as below.

The first time, Windows will ask you the username ("pi") and password (for example: "raspberry").

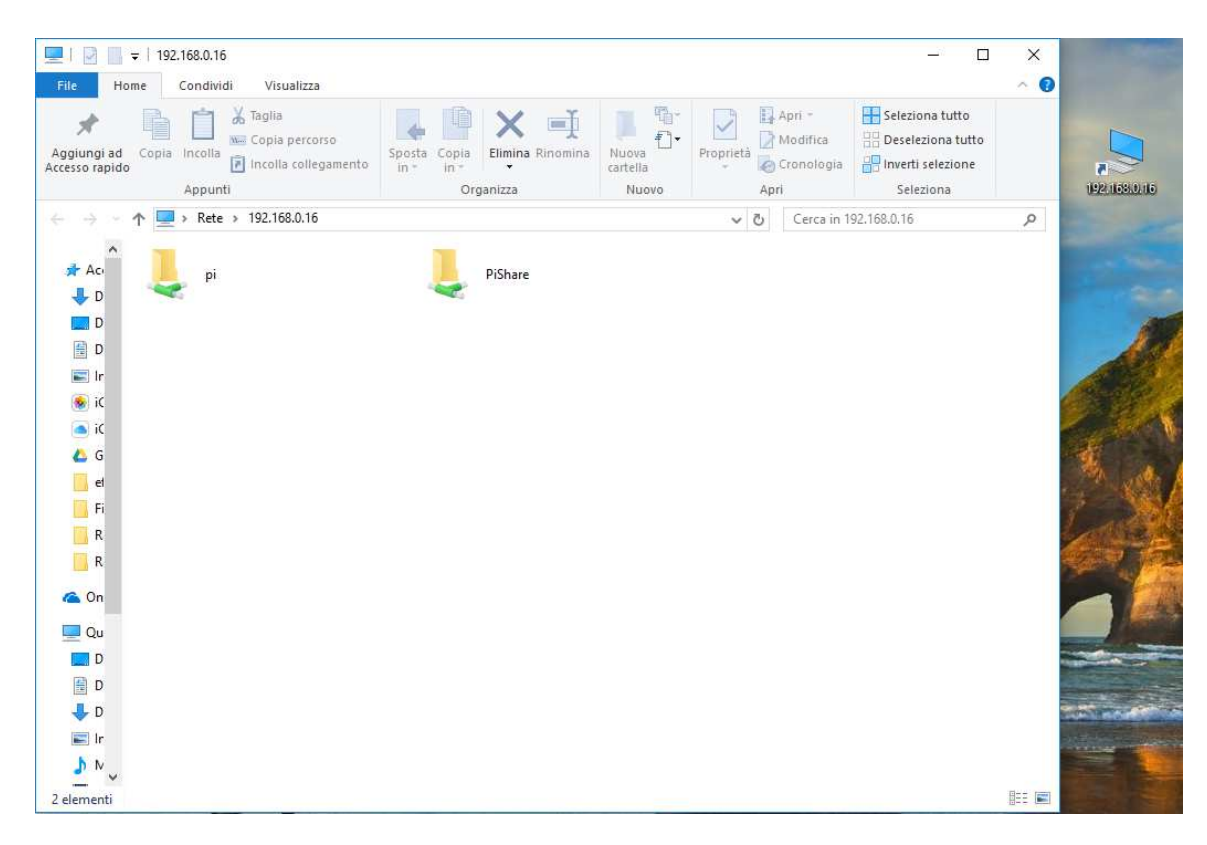